# 6. 貸出依頼があったとき

相互貸借システムを通して申し込みされた依頼の取り扱いです。

□業務の流れ

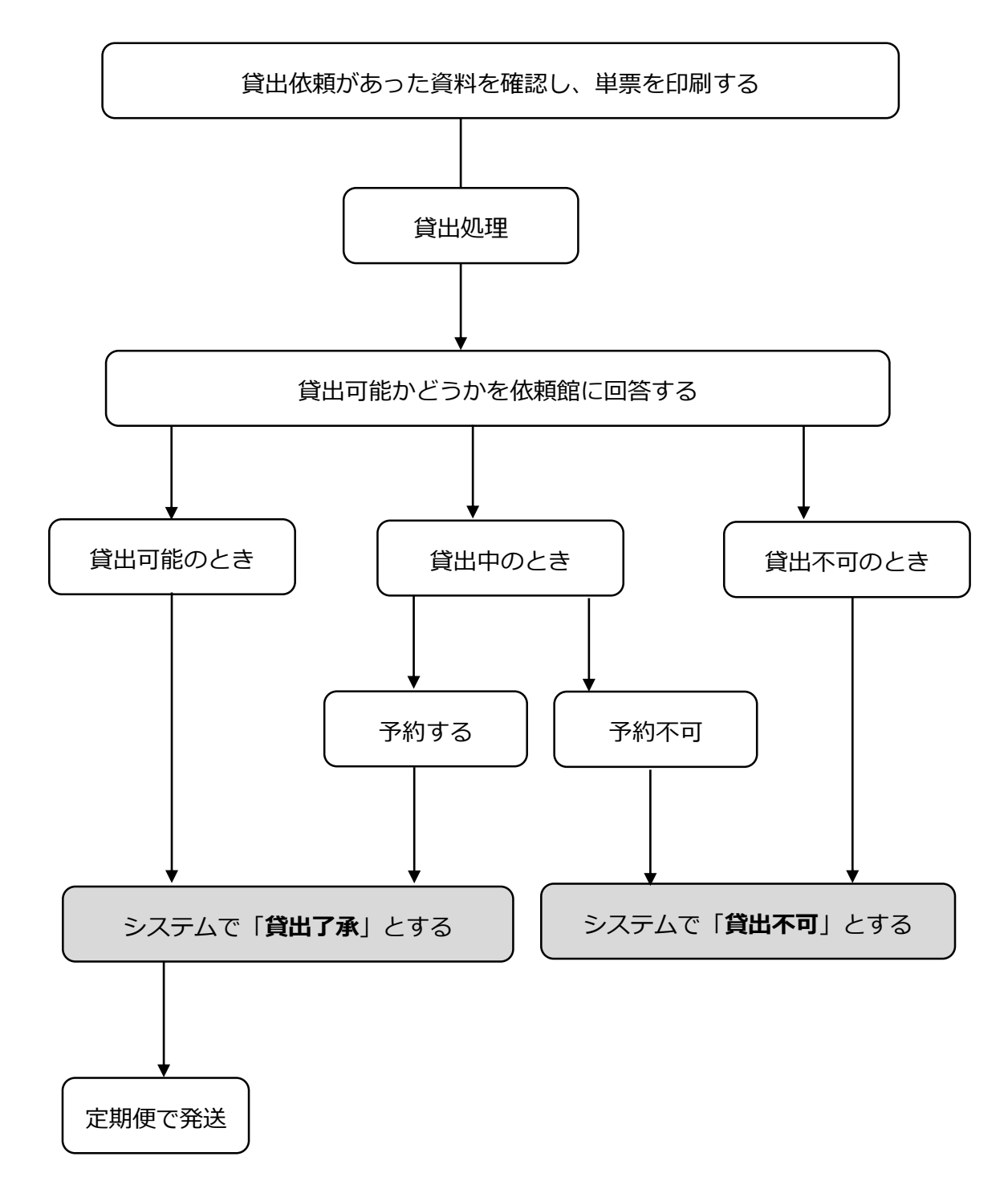

#### 貸出依頼があった資料を確認し、単票を印刷する

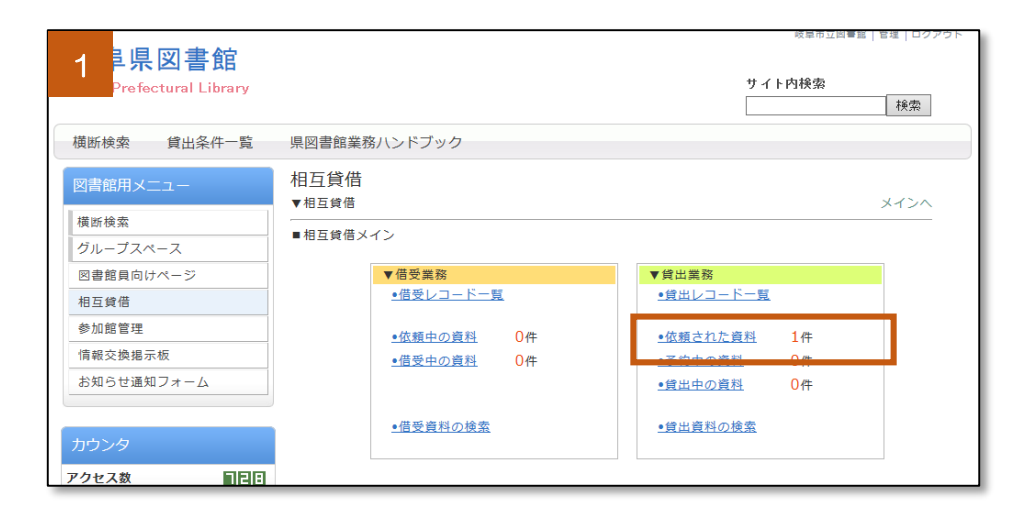

 1 貸出業務のなか にある「依頼された資料」をクリックします。

|                                                                               | 双星中立向言語 日母 ロソアンド                                                                             |                        |
|-------------------------------------------------------------------------------|----------------------------------------------------------------------------------------------|------------------------|
| 2 <mark>韋県図書館</mark><br>Prefectural Library                                   | サイト内検索                                                                                       | 2 申込のあった書<br>名、申込館などが- |
| 橫断検索 貸出条件一覧                                                                   | 県図書館業務ハンドブック                                                                                 | <b>暫で表示されます</b> 。      |
| 図書館用メニュー                                                                      | 相互貸借<br>▼相互貸借 メインへ 🚔 🍢                                                                       |                        |
| <ul> <li>(債助検索)</li> <li>グループスペース</li> <li>図書館員向けページ</li> <li>相互貸借</li> </ul> | <ul> <li>■貸出資料一覧(要求受付中)画面</li> <li>表示件数:10件 ▼ 依頼元:すべて ▼ 状態:借受要求中</li> <li>依頼日: ~ </li> </ul> |                        |
| 参加館管理<br>情報交換掲示板<br>お知らせ通知フォーム                                                | ● 相互貨借No: ○                                                                                  |                        |
|                                                                               | No▲▽         書名         ISBN         申込館△▽         メモ         状眼△▽         更新日△▽             |                        |
| カウンタ<br>アクセス数 <b>12日</b>                                                      | 7     □     現庁おもてなし課     978-4-04<br>-874182-<br>8     岐阜県図書<br>館     借受要求中     2015/07/11   |                        |

※申込があった資料の【状態】には、「借受要求中」と表示されています。

| 3<br>1/1ペ- | ·ジ | 貸出了承 予約了承          | 貸出不可                      |                | 相互 | 貸借No: | \$         |
|------------|----|--------------------|---------------------------|----------------|----|-------|------------|
| No▲▽       | -  | 書名                 | ISBN                      | 申込館△▽          | メモ | 状態△▽  | 更新日△▽      |
| 64         | ✓  | <u>吟遊詩人ビードルの物語</u> | 978-4-<br>915512-<br>75-9 | 笠松中央公<br>民館図書室 |    | 借受要求中 | 2015/09/21 |
| 75         | ✓  | <u>県庁おもてなし課</u>    | 978-4-04<br>-100784-<br>6 | 岐阜県図書<br>館     |    | 借受要求中 | 2015/10/14 |

| 1                     | This of the second state the      |               |          |                        |
|-----------------------|-----------------------------------|---------------|----------|------------------------|
|                       | y07.jp.fujitsu.com/gifu/index.php |               |          | E 10 3                 |
| 1                     | 編集(E) 表示(V) お気に入り(A)              | ツール(T) ヘルプ(H) |          |                        |
| 1 堪服始素                | 2 休島県図書館                          | 8 • 5 • 1 d   | - ~      | - tz-7=z(S) - W-U(0) - |
| - March 1997          |                                   |               |          |                        |
| 相互資産資源                | 出票                                |               |          |                        |
| 書名                    | 吟遊詩人ビードルの物語                       | 相互貸借ID        | 64       |                        |
| 落者                    | J.K.ローリング唯                        | 出版者           | 静山社      |                        |
| 貸出館                   | 岐阜市立中央図書館                         | 倍受總           | 笠松中央公民諸国 | 唐室                     |
| 資出日                   |                                   | 返却期限日         |          |                        |
| 請求記号                  | -                                 | 这群日           |          |                        |
| 通路メモ                  |                                   |               |          |                        |
| 相互常借貸出                | 出東(図書總控え)                         |               |          |                        |
| 書名                    | 吟道詩人ビードルの物語                       | 相互貸借ID        | 64       |                        |
| 著者                    | JKローリング唯                          | 出版者           | 静山社      |                        |
| 音出語                   | 岐阜市立中央図書宿                         | 信艾羅           | 安松中央公民宿区 | 唐至                     |
| 14-0120               |                                   | 近似期間日         | _        |                        |
| 1894-111年<br>1894-14年 |                                   | pastarca      |          |                        |
|                       |                                   | キリトリ          |          |                        |
| 相互貸借貸出                | 出東                                |               |          |                        |
| <b>a</b> 8            | 泉庁おもてなし課                          | 相互貸借ID        | 75       |                        |
| 著者                    | 有川 浩陽                             | 出版者           | 角川書店     |                        |
| 背出館                   | 岐阜市立中央図書館                         | 借受總           | 岐阜県図書館   |                        |
| 常出日                   |                                   | 运却期限日         |          |                        |
| 請求記号                  |                                   | 返却日           |          |                        |
|                       |                                   |               |          |                        |
| 理語メモ                  |                                   |               |          |                        |
| 連絡メモ                  |                                   |               |          |                        |
| 通過光生                  |                                   | キリトリ          |          |                        |

- 4 「単票印刷画面」が表示されますの
- で、単票を印刷します。

- ■単票を切り取り、申込があった資料の貸出手続きを行ってください。
- ■単票は貸出資料にはさんで、貸出してください。

相互貸借の手続きに変更があります!

# [1] 貸出可能な場合

とができます。

#### <資料の申込を「貸出了承」にします>

| 1                              |                   |                           |                | 相互貸借No: | < >        |  |
|--------------------------------|-------------------|---------------------------|----------------|---------|------------|--|
| 1/1~                           | ージ 貸出了承 予約了承      | 貸出不可                      |                | 自動印刷    | 1          |  |
| No 🔺 💎                         | □ 書名              | ISBN                      | 申込館△▽          | メモ 状態△▽ | 更新日ム▽      |  |
| 64                             | □ 吟遊詩人ビードルの物語     | 978-4-<br>915512-<br>75-9 | 笠松中央公<br>民館図書室 | 借受要求中   | 2015/09/21 |  |
| 75                             | ☑ <u>県庁おもてなし課</u> | 978-4-04<br>-100784-<br>6 | 岐阜県図書<br>館     | 借受要求中   | 2015/10/14 |  |
| 単票のバーコード (相互貸借 ID) を、相互貸借 No.に |                   |                           |                |         |            |  |

1 定期便で発送する 資料の□にチェックを 入れます。

| 2      | 貸出了承 予約了承 貸出不可                                                | 着 相互貸借No: ○○○○○○○○○○○○○○○○○○○○○○○○○○○○○○○○○○○○ |
|--------|---------------------------------------------------------------|------------------------------------------------|
| No 🔺 🗸 | 書名 ISBN 申込館                                                   | △▽ メモ 状態△▽ 更新日△▽                               |
| 64     | <u>吟遊詩人ビードルの物語</u><br>978-4-<br>915512-<br>75-9<br>ジ松中<br>民館図 | 央公<br>書室                                       |
| 75     | <u>県庁おもてなし課</u><br>6<br>978-4-04<br>-100784-<br>6             | 図書 借受要求中 2015/10/14                            |

2 「貸出了承」ボタン をクリックします。

| З  | ページ | 返却受領              |                           | the second second second second second second second second second second second second second second second se | 相互貸借No: | 0          |
|----|-----|-------------------|---------------------------|----------------------------------------------------------------------------------------------------|---------|------------|
| No | ▽ □ | 書名                | ISBN                      | 申込館△▽                                                                                                    | メモ 状態△▽ | 更新日△▽      |
| 75 |     | ] <u>県庁おもてなし課</u> | 978-4-04<br>-100784-<br>6 | 岐阜県図書<br>館                                                                                                    | 貸出発送前   | 2015/10/14 |

3 貸出了承された資料 は「貸出中の資料」のなか に、「**貸出発送前**」の状態 で表示されます。

■■ここまで終わったら、定期便で発送してください。■■

# [2] 貸出不可の場合

# <資料の申込を「貸出不可」にします>

| 1  | □ 書名                | ISBN                      | 申込館△▽      | メモ | 状態△▽  | 更新日△▽      |
|----|---------------------|---------------------------|------------|----|-------|------------|
| 22 | []] <u>県庁おもてなし課</u> | 978-4-04<br>-100784-<br>6 | 岐阜県図書<br>館 |    | 借受要求中 | 2015/08/09 |

| 2                                                                                            | 賃借                                                                                                    |                                                   |                 |                                        | 一覧へ メインへ   |  |  |
|----------------------------------------------------------------------------------------------|----------------------------------------------------------------------------------------------------|---------------------------------------------------|-----------------|----------------------------------------|------------|--|--|
| ■貸出<br>1 / 2                                                                                 | 資料詳細画面(貸出前)<br>ページ                                                                                                    |                                                   |                 |                                        | 次へ▶        |  |  |
| No                                                                                           | 書誌情報                                                                                                    |                                                   | 借受要求館           | 状態                                     | 要求日        |  |  |
| 22                                                                                           | 県庁おもてなし課<br>有川 浩∥著 角川書店<br>ISBN:978-4-04-10078-<br>6;TRCNo:13017891;<br>ム;ID:8856540<br>町蔵毎年号・                                                                                                    | 201304<br><br>横断検索システ<br>                         | 岐阜県図書館          | 借受要求中                                  | 2015/08/09 |  |  |
| 相互貸<br>モ                                                                                     | 借メ                                                                                                    |                                                   | ~~              | <br> <br>    E型文を選択し <sup>-</sup>      | て下さい 🔽     |  |  |
| 返却期限日<br>●自動設定 ○手動設定: 貸出了承 予約了承 貸出不可 更新 資 □:自動印刷                                             |                                                                                                    |                                                   |                 |                                        |            |  |  |
| <ul> <li>●自動</li> <li>貸出了</li> </ul>                                                         | 1設定 ○手動設定:<br>7承 予約了承 【 貸出不可                                                                                                    | 更新                                                | <b>i</b> □ :    | 自動印刷                                   |            |  |  |
| ●自動<br>貸出了<br>順番                                                                             | b設定 ○手動設定:<br>7承 予約了承 貸出不可<br>館名                                                                                                    | 更新                                                | □ :             | 自動印刷                                   | 相互貸借メモ     |  |  |
| <ul> <li>● 自動</li> <li>貸出了</li> <li>順番</li> </ul>                                            | ・     ・     ・     ・     ・     ・     ・     ・     ・     ・     ・     ・     ・     ・     ・     ・     ・     ・     ・     ・     ・     ・     ・     ・     ・     ・     ・     ・     ・     ・     ・     ・     ・     ・     ・     ・     ・     ・     ・     ・     ・     ・     ・     ・     ・     ・     ・     ・     ・     ・     ・     ・     ・     ・     ・     ・     ・     ・     ・     ・     ・     ・     ・     ・     ・     ・     ・     ・     ・     ・     ・     ・     ・     ・     ・     ・     ・     ・     ・     ・     ・     ・     ・     ・     ・     ・     ・     ・     ・     ・     ・     ・     ・     ・     ・     ・     ・     ・     ・     ・     ・     ・     ・     ・     ・     ・     ・     ・     ・     ・     ・     ・     ・     ・     ・     ・     ・     ・     ・     ・     ・     ・     ・     ・     ・     ・     ・     ・     ・     ・     ・     ・     ・     ・     ・     ・     ・     ・     ・     ・     ・     ・     ・     ・     ・     ・     ・     ・     ・     ・     ・     ・     ・     ・     ・     ・     ・     ・     ・     ・     ・     ・     ・     ・     ・     ・      ・     ・     ・     ・     ・     ・     ・     ・     ・     ・     ・     ・     ・     ・     ・     ・     ・     ・     ・     ・     ・     ・     ・     ・     ・     ・     ・     ・     ・     ・     ・     ・     ・     ・     ・     ・     ・     ・     ・     ・     ・     ・     ・     ・     ・     ・     ・     ・     ・     ・     ・     ・     ・     ・     ・     ・     ・     ・     ・     ・     ・     ・     ・     ・     ・     ・     ・     ・     ・     ・     ・     ・     ・     ・     ・      ・     ・     ・     ・     ・     ・      ・     ・     ・     ・     ・     ・     ・     ・     ・     ・     ・     ・     ・     ・     ・     ・     ・     ・     ・     ・     ・     ・     ・     ・     ・     ・     ・     ・     ・     ・     ・     ・     ・     ・     ・     ・     ・    ・     ・     ・     ・     ・     ・     ・     ・     ・     ・     ・     ・     ・     ・     ・     ・     ・     ・     ・     ・     ・     ・     ・     ・     ・     ・     ・     ・     ・     ・     ・     ・     ・     ・     ・     ・     ・     ・     ・     ・     ・     ・     ・     ・     ・     ・     ・     ・     ・     ・     ・     ・     ・     ・     ・ | 更新<br>要求日<br>2015/08/09                           | ば               | 自動印刷<br><mark>依賴状態</mark><br>          | 相互貸借メモ     |  |  |
| <ul> <li>● 自動</li> <li>貸出了</li> <li>順番</li> <li>1</li> </ul>                                 | 動設定     ○手動設定:       (承)     予約了承)     貸出不可       館名        岐阜県図書館       岐阜市立中央図書館                                                                                                    | 更新<br>要求日<br>2015/08/09<br>2015/08/09             | よい              | 自動印刷<br><mark>依賴状態</mark><br><br>借受要求中 | 相互貸借メモ     |  |  |
| <ul> <li>●自動</li> <li>貸出了</li> <li>順番</li> <li>1</li> <li>2</li> </ul>                       | 設定     ●手動設定:       ア     予約了承     貸出不可       館名        岐阜県図書館        岐阜市立中央図書館        バートピア安八図書館                                                                                                    | 更新<br>要求日<br>2015/08/09<br>2015/08/09<br>         | → 日<br><br><br> | 自動印刷<br>依頼状態<br><br>借受要求中<br>          | 相互貸借メモ     |  |  |
| <ul> <li>自動</li> <li>貸出了</li> <li>順番</li> <li>1</li> <li>2</li> <li>3</li> </ul>             | 設定     ●手動設定:       ア     予約了承     貸出不可       館名        岐阜県図書館        岐阜市立中央図書館        八ートピア安八図書館     可児市立図書館                                                                                                    | 更新<br>要求日<br>2015/08/09<br>2015/08/09<br><br>     | ☆ □ :           | 自動印刷<br>依頼状態<br><br>借受要求中<br><br>      | 相互貸借メモ     |  |  |
| <ul> <li>●自動</li> <li>貸出了</li> <li>順番</li> <li>1</li> <li>2</li> <li>3</li> <li>4</li> </ul> | 設定     ●手動設定:       ア承     予約了承     貸出不可       館名        岐阜県図書館       岐阜市立中央図書館       八ートピア安八図書館       可児市立図書館       中津川市立図書館                                                                                                    | 更新<br>要求日<br>2015/08/09<br>2015/08/09<br><br><br> | よ               | 自動印刷<br>依頼状態<br><br>借受要求中<br><br><br>  | 相互貸借メモ     |  |  |

1 書名をクリックし ます。

2 「相互貸借メモ」に
 貸出不可の理由を入力
 し、「貸出不可」をクリックします。

| 3 | 館名         | 要求日        | 状態変更日      | 依頼状態  | 相互貸借メモ       |
|---|------------|------------|------------|-------|--------------|
| 0 | 皮阜県図書館     | 2015/08/16 |            |       |              |
| 1 | 岐阜市立中央図書館  | 2015/08/16 | 2015/08/16 | 貸出不可  | 新刊のためお断りします。 |
| 2 | ハートピア安八図書館 | 2015/08/16 | 2015/08/16 | 借受要求中 |              |
| 3 | 可児市立図書館    |            |            |       |              |
| 4 | 中津川市立図書館   |            |            |       |              |
| 5 | 恵那市中央図書館   |            |            |       |              |

3 依頼状態は「貸出不可」となり、借受要求は次の図書館へ移ります。

#### ※依頼先が1館、または最後の依頼先の場合は、依頼状態は「完了」となります。

| 順番 | 館名        | 名 要求日 状態変更日 |            | 依頼状態 | 相互貸借メモ |
|----|-----------|-------------|------------|------|--------|
|    | 岐阜県図書館    | 2015/08/16  |            |      |        |
| 1  | 岐阜市立中央図書館 | 2015/08/16  | 2015/08/16 | 完了   |        |

#### [3] 貸出中の場合

貸出中の場合、予約として受け付けるか、受け付けないかによって、以下の回答になります。

○予約として受付する場合 → 貸出了承 【p.21 参照】

○予約として受付しない場合 → 貸出不可 【p.22 参照】